# Using Terminal

By: Justine Cucchi and Katie Tapia-Lynch

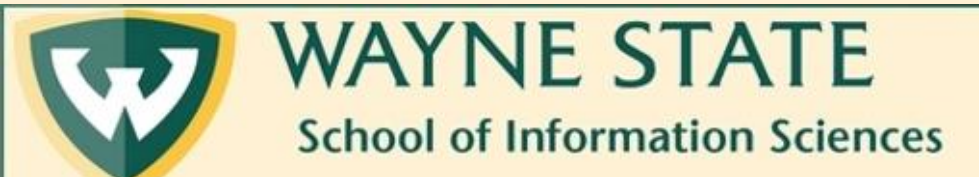

1. If you are off-campus, you will need to log in to the WSU VPN . Please see directions <u>here</u>.

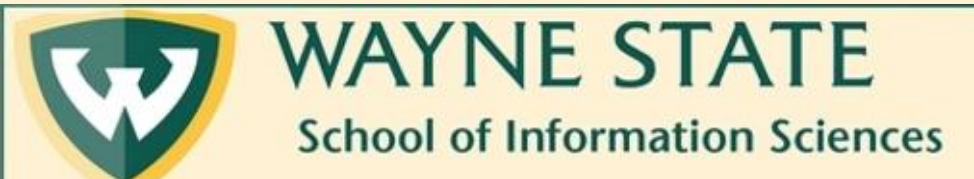

## 2. Open Terminal. You should see a screen somewhat similar to this.

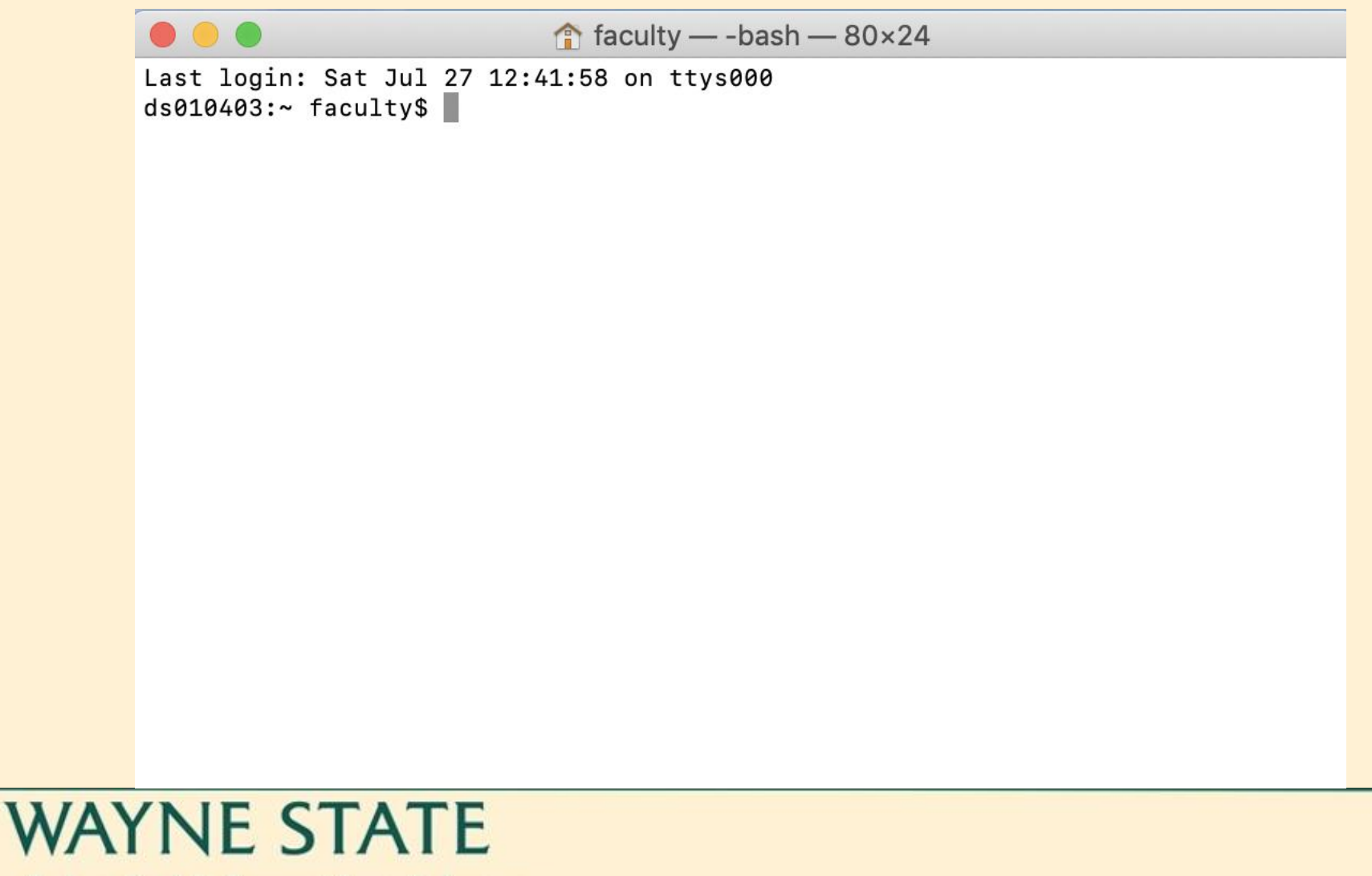

**School of Information Sciences** 

#### 3. Enter "ssh youraccessID@141.217.97.220 and press "return."

#### 4. Type "yes" to accept (not seen here).

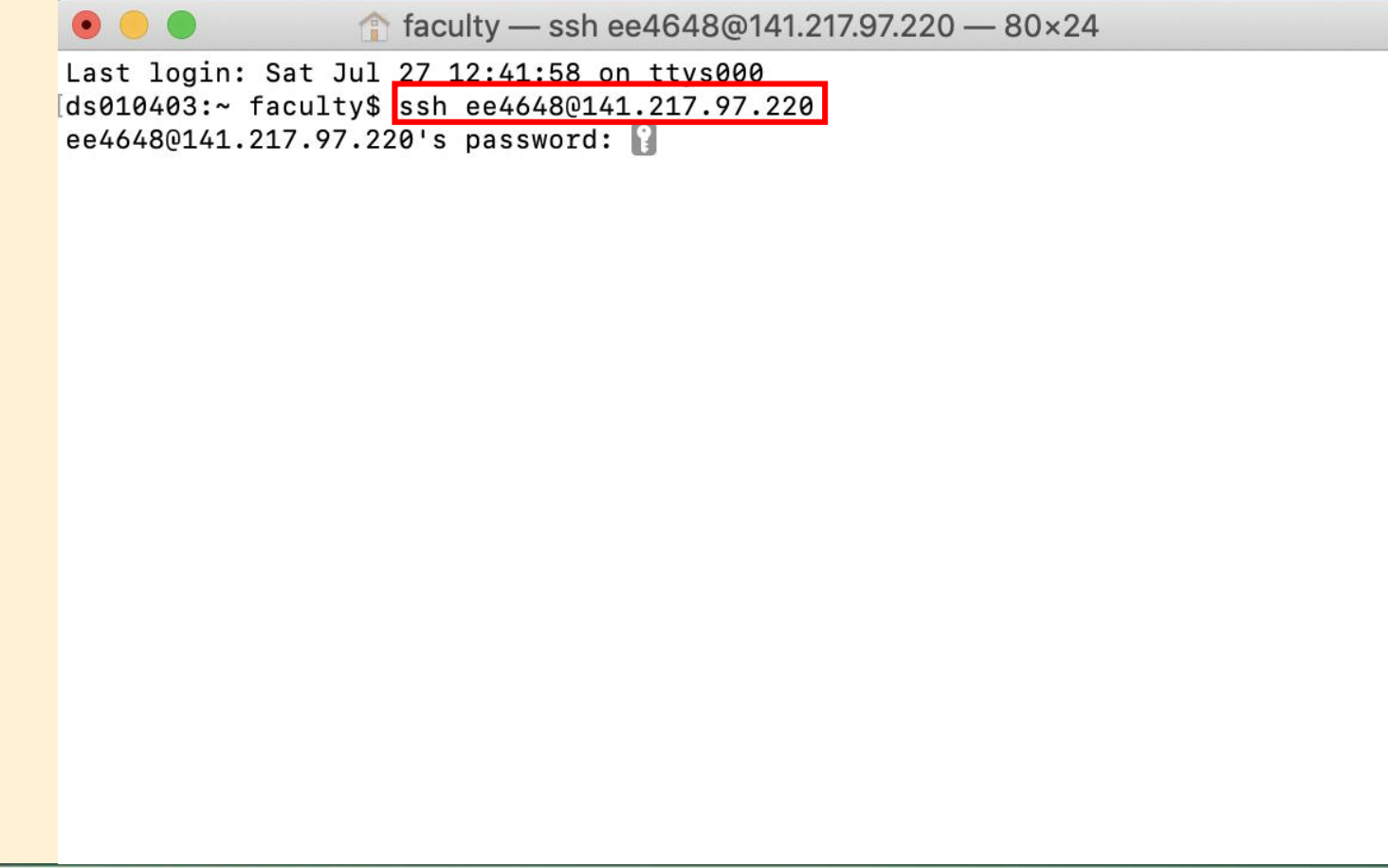

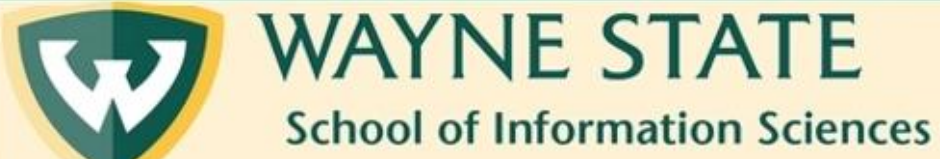

5. Type your server password that you received in a previous email. Please note that while typing your password into Terminal, you will not see it.

6. Then press "return"

|                                         |                                                      |                                                                         |                        |                | · · · · · · · · · · · · · · · · · · · |
|-----------------------------------------|------------------------------------------------------|-------------------------------------------------------------------------|------------------------|----------------|---------------------------------------|
| •                                       | •                                                    | faculty — ssh e                                                         | e4648@141.217.9        | 97.220 — 80×24 |                                       |
| Last [<br>[ds0104<br>ee4648             | login: Sat Jul<br>403:~ faculty\$<br>30141.217.97.22 | 27 12:41:58 on<br>ssh_ <u>ee46480141</u><br>0's <mark>_password:</mark> | ttys000<br>.217.97.220 |                |                                       |
|                                         |                                                      |                                                                         |                        |                |                                       |
|                                         |                                                      |                                                                         |                        |                |                                       |
|                                         |                                                      |                                                                         |                        |                |                                       |
|                                         |                                                      |                                                                         |                        |                |                                       |
|                                         |                                                      |                                                                         |                        |                |                                       |
|                                         |                                                      |                                                                         |                        |                |                                       |
| VE ST                                   | <b>FATE</b>                                          |                                                                         |                        |                |                                       |
| 100 100 100 100 100 100 100 100 100 100 |                                                      |                                                                         |                        |                |                                       |

School of Information Sciences

AY

### 7. Next, you should see something similar to this.

| • • • aculty — ssh ee4648@141.217.97.220 — 80×24                                                                                                    |  |  |  |  |  |
|----------------------------------------------------------------------------------------------------|--|--|--|--|--|
| Last login: Sat Jul 27 12:41:58 on ttys000<br>[ds010403:~ faculty\$ ssh ee46480141.217.97.220<br>[ee46480141.217.97.220's password:<br>Welcome to Ubuntu 16.04.6 LTS (GNU/Linux 4.4.0-157-generic x86_64) |  |  |  |  |  |
| <pre>* Documentation: https://help.ubuntu.com<br/>* Management: https://landscape.canonical.com<br/>* Support: https://ubuntu.com/advantage</pre>                                                         |  |  |  |  |  |
| 1 package can be updated.<br>0 updates are security updates.                                                                                                    |  |  |  |  |  |
| Last login: Sat Jul 27 12:42:49 2019 from 141.217.11.84<br>\$                                                                                                    |  |  |  |  |  |

Note: if you typed your password incorrectly, you will just have to restart the process.

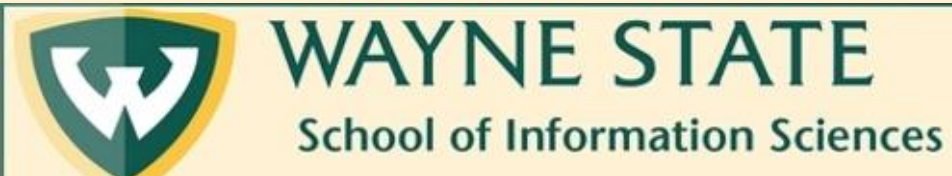

### 8. In order to see what is on your personal server account, enter "Is –I" and press "return"

```
faculty — ssh ee4648@141.217.97.220 — 80×24
Last login: Sat Jul 27 12:41:58 on ttys000
ds010403:~ faculty$ ssh ee46480141.217.97.220
[ee4648@141.217.97.220's password:
Welcome to Ubuntu 16.04.6 LTS (GNU/Linux 4.4.0-157-generic x86_64)
* Documentation: https://help.ubuntu.com
                  https://landscape.canonical.com
* Management:
                  https://ubuntu.com/advantage
 * Support:
1 package can be updated.
0 updates are security updates.
Last login: Sat Jul 27 12:42:49 2019 from 141.217.11.84
[$ ls -1
total 936
drwxr-xr-x 2 ee4648 users 4096 Jul 25 17:10 html
-rw-r--r-- 1 ee4648 users 953538 Jul 13 12:20 mountain.jpg
$
```

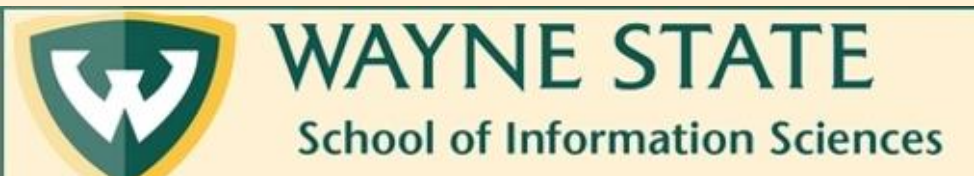

### 9. To exit out of Terminal, you can either type "exit" and press "return," or completely close out of the window.

```
faculty — -bash — 82×28
Last login: Sat Jul 27 12:49:51 on ttys000
[ds010403:~ faculty$ ssh ee4648@141.217.97.220
[ee4648@141.217.97.220's password:
Welcome to Ubuntu 16.04.6 LTS (GNU/Linux 4.4.0-157-generic x86 64)
* Documentation: https://help.ubuntu.com
 * Management:
                   https://landscape.canonical.com
                   https://ubuntu.com/advantage
 * Support:
1 package can be updated.
0 updates are security updates.
Last login: Sat Jul 27 12:47:46 2019 from 141.217.11.84
$ 1s -1
total 936
drwxr-xr-x 2 ee4648 users 4096 Jul 25 17:10 html
-<u>rw-r--</u>r-- 1 ee4648 users 953538 Jul 13 12:20 mountain.jpg
[$ exit
Connection to 141.217.97.220 closed.
ds010403:~ faculty$
```

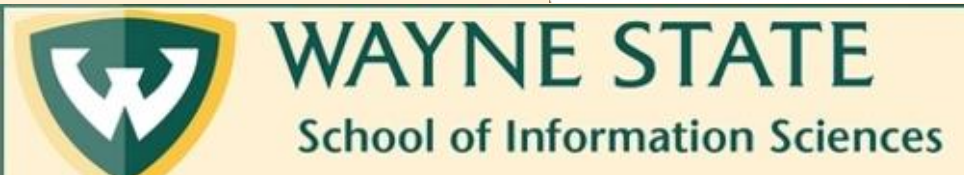